# Manual de utilização do Moodle

## Alunos

Universidade Atlântica

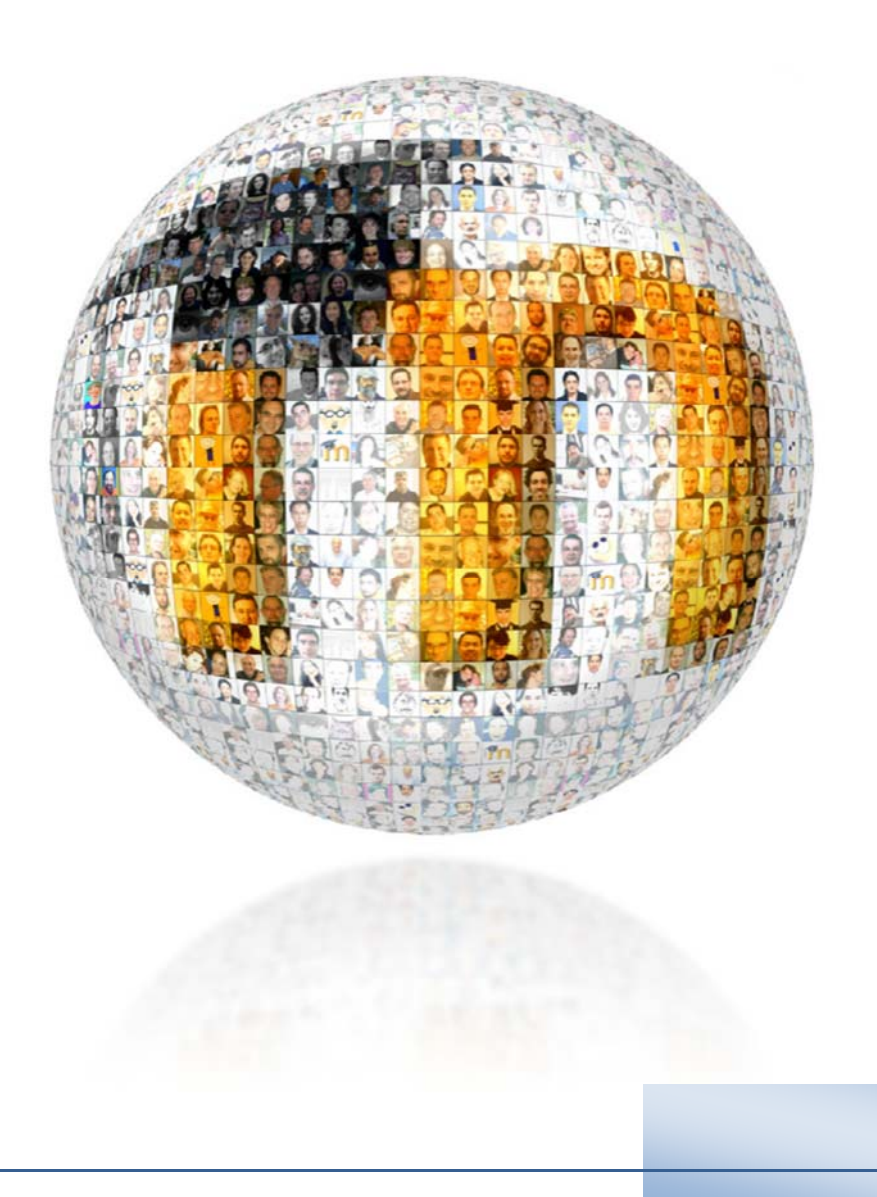

### Introdução

O conceito do Moodle (*Modular Object-Oriented Dynamic Learning Environment*), foi criado em 2001 por Martin **Dougiamas**, o conceito tem como objetivo principal a criação de comunidades *on-line*, de forma a desenvolver ambientes de aprendizagem colaborativa.

O Moodle assenta numa perspetiva sócio-construtivista, tendo o seu foco na interação, é na relação alunoprofessor, aluno-objeto e aluno-aluno que se produz conhecimento. Desta forma o papel do professor torna-se de extrema importância, pois será ele o mediador entre o aluno, os conhecimentos que ele possui e o mundo.

O Moodle é um *software* gratuito, neste momento o Moodle é utilizado em 205 Países, com 46 mil Websites registados e mais de 32 milhões de utilizadores.

O projeto do Moodle na Universidade Atlântica teve início no primeiro semestre do ano letivo de 2008/2009, o seu objetivo principal é permitir a partilha de conteúdos entre alunos e docentes através da internet.

Rapidamente se percebeu que a plataforma tinha um grande potencial, além da partilha de conteúdos digitais, percebeu-se que o Moodle encarava uma nova metodologia de ensino-aprendizagem alterando com alguma profundidade o ato de lecionar, e é hoje uma realidade para a grande maioria da comunidade académica que o Moodle é uma ferramenta que proporciona tanto aos alunos como aos professores excelentes meios para inovar e potenciar a aprendizagem.

O Moodle foi implementado numa primeira fase de testes com a Licenciatura de Gestão de Sistemas e Computação, tendo sido disponibilizado a toda a comunidade académica posteriormente.

A plataforma é renovada todos os anos letivos, obrigando assim ao registo por parte dos docentes e dos alunos no início de cada ano letivo.

Todas as unidades curriculares estão previamente criadas na plataforma, o docente faz um pedido de atribuição de cargo às unidades curriculares que leciona.

Este manual é apenas uma iniciação às funcionalidades da plataforma Moodle, o objetivo é que forneça aos alunos os primeiros passos para que acedam às suas unidades curriculares.

Este manual vai continuar a ser desenvolvido com novas funcionalidades, e será publicado brevemente numa página do Moodle com acesso a outro material de apoio.

### **Registo no Moodle**

#### Acesso à plataforma

1) Para aceder ao Moodle da Universidade Atlântica abra um explorador de internet e digite http://moodle.uatlantica.pt

2) Insira as credenciais de acesso fornecidas pelo Centro de Informática (No caso de erro contacte o Centro de informática pelo *email* <u>suporte@uatlantica.pt</u>)

| Plataforma de aprendizagem online da l                                             | Universidade Atlântica                                                                             | Mobile apps                                                                                            | Social networks                             |
|------------------------------------------------------------------------------------|----------------------------------------------------------------------------------------------------|----------------------------------------------------------------------------------------------------|---------------------------------------------|
| 3                                                                                  |                                                                                                    | Secretaria<br>Escolar                                                                                  |                                             |
| Informamos que a renovação da inscrição<br>Setembro efectua-se de 25 de Agosto a 5 | para estudantes cuja transição<br>de Setembro no balcão dos Sei                                    | de ano não está dependente dos resultados dos<br>rviços de Secretaria Escolar: + info:http://bit.ly/1s | exames de época extraordinária de<br>sxMm7g |
| LOGIN S                                                                            | erviços de Apoio                                                                                   |                                                                                                    |                                             |
| Lusername                                                                          | Horános<br>Apolo ao Moodle                                                                         |                                                                                                    |                                             |
| utilizador                                                                         | Apoio ao Repositório Científico                                                                    |                                                                                                    |                                             |
| ······                                                                             | Acesso a utilizadores Autentica                                                                    | dos                                                                                                    |                                             |
| Remember username                                                                  |                                                                                                    |                                                                                                    |                                             |
| Log in                                                                             | <ul> <li>Documentação</li> <li>Gabinete de Auto-Avaliação pa</li> <li>Comissão de Ética</li> </ul> | ara a Qualidade                                                                                        |                                             |
|                                                                                    |                                                                                                    |                                                                                                    |                                             |

2) Configure o seu perfil, preenchendo os campos obrigatórios, pode ainda incluir uma fotografia.

4) Após preencher os campos do perfil não se esqueça de efetuar a atualização carregando no botão "Atualizar Perfil"

| Allantica Plataforma de aprendizagem                                           | online da Universidade Atlântica | Mobile apps                                              | Social networks |
|--------------------------------------------------------------------------------|----------------------------------|----------------------------------------------------------|-----------------|
| NAVEGAÇÃO                                                                      | Página principal <b>O</b> Me     | u perfil 🛛 Editar perfil                                 | ▶ Expandir tud  |
| Minha página principal                                                         | ✓ Geral                          |                                                          |                 |
| <ul> <li>Meu perfil</li> <li>Ver perfil</li> <li>Mensagens no fórum</li> </ul> | Nome*                            |                                                          |                 |
| <ul> <li>Mensagens</li> <li>Meus ficheiros privados</li> </ul>                 | Apelido*                         |                                                          |                 |
| Disciplinas                                                                    | Endereço de e-mail               | taluno@academia.uatlantica.pt                            |                 |
| CATEGORIAS DE<br>DISCIPLINAS                                                   | Privacidade do e-<br>mail        | Só pode ver o meu e-mail quem está inscrito na disciplin | a v             |
| Saúde<br>Ambiente, Território e<br>Desenvolvimento                             | Formato de e-mail                | Formato HTML                                             |                 |
| P Sistemas e Tecnologias de<br>nformação e Comunicação                         | Tipo de Sumário de<br>fóruns     | Sem sumário (um e-mail por cada mensagem submetida       | ) •             |
| Ciências Empresariais                                                          | 3                                |                                                          |                 |
| Todas as disciplinas                                                           | Subscrição de<br>fóruns          | Sim: Quero subscrever o fórum quando participo           |                 |
| ADMINISTRAÇÃO                                                                  | Monitorização de                 | Não: não assinalar mensagens não lidas 🔹                 |                 |
| <ul> <li>Meu perfil</li> <li>Editar perfil</li> <li>Modificar senha</li> </ul> | Editor de texto                  | Editor predefinido •                                     |                 |
| Notificações                                                                   | Cidade/Estado                    |                                                          |                 |

5) Existem 2 opções para ter acesso à disciplina, uma opção é selecionar a disciplina através das Categorias de disciplinas.

| <b>E</b> m                                            | Mobile apps                                                                                                    | Social networks | Aluno |
|-------------------------------------------------------|----------------------------------------------------------------------------------------------------|-----------------|-------|
| Atlantica Plataforma de aprendizagem                  | online da Universidade Atlântica                                                                                 | f in 🛗 🖌        | **    |
| CATEGORIAS DE                                         | Serviços de Apoio                                                                                                |                 |       |
| DISCIPLINAS                                           | Horários                                                                                                    |                 |       |
| Saúde<br>Ambiente, Território e<br>Desenvolvimento    | ⊕ Apolo ao Moodle<br>⊕ Apolo ao Repositório Científico                                                           |                 |       |
| Sistemas e Tecnologias de<br>Informação e Comunicação | Acesso a utilizadores Autenticados                                                                               |                 |       |
| Ciências Empresariais<br>Todas as disciplinas         | <ul> <li>Occumentação</li> <li>Gabinete de Auto-Avaliação para a Qualidade</li> <li>Comissão de Ética</li> </ul> |                 |       |
| ADMINISTRAÇÃO                                         | Procurar disciplinas:                                                                                            | Executar        |       |
| 🖿 Meu perfil                                          |                                                                                                    |                 |       |

Outra é através da caixa "Procurar disciplinas" que se localiza na página inicial.

| Plataforma de aprendizagem                            | Mobile apps<br>online da Universidade Atlântica                                                                        | s Social networks Alur |
|-------------------------------------------------------|----------------------------------------------------------------------------------------------------|------------------------|
| CATEGORIAS DE<br>DISCIPLINAS                          | Serviços de Apoio<br>General de Apoio                                                                                  |                        |
| Saúde Ambiente, Território e Desenvolvimento          | Apoio ao Moodle Apoio ao Repositório Científico                                                                        |                        |
| Sistemas e Tecnologias de<br>Informação e Comunicação | Acesso a utilizadores Autenticados                                                                                     |                        |
| Ciências Empresariais<br>Todas as disciplinas         | <ul> <li>⊕ Documentação</li> <li>⊕ Gabinete de Auto-Avaliação para a Qualidade</li> <li>⊕ Comissão de Ética</li> </ul> |                        |
| administração                                         | Procurar disc                                                                                                    | ciplinas: Executar     |
| 🖿 Meu perfil                                          | -                                                                                                    |                        |

FIGURA 4

5) Selecione a disciplina em que se pretende inscrever.

| Plataforma de aprendizagen                                                          | Mobile apps                                         | So  | cial<br>f | net  | worl | ks<br>O | Å   | Alun<br>ar |
|-------------------------------------------------------------------------------------|-----------------------------------------------------|-----|-----------|------|------|---------|-----|------------|
| A NAVEGAÇÃO                                                                         | Procurar disciplinas: materna Executar              | C C | ALEN      | NDÁF | RIO  |         |     |            |
| # Página principal                                                                  | Página principal 🗿 Disciplinas 🗿 Procurar 🗿 materna | -   |           | •    |      |         |     |            |
| <ul> <li>Minha página principal</li> <li>Meu perfil</li> <li>Dissiplinas</li> </ul> | Procurar resultados: 2                              | Dom | Seg       | Ter  | Qua  | Qui     | Sex | Sab<br>2   |
| Disciplinas © Enfermagem de Saúde Materna e Obstetrícia                             | 3                                                   | 4   | 5         | 6    | 7    | 8       | 9   |            |
| CATEGORIAS DE                                                                       | Categoria: 2º Semestre                              | 10  | 11        | 12   | 13   | 14      | 15  | 16         |
| Page 11                                                                             |                                                     | 17  | 18        | 19   | 20   | 21      | 22  | 23         |
| 🕼 Saude<br>💱 Ambiente, Território e                                                 | 🕆 Ensino Clínico de Saúde Materna e Obstetrica      | 24  | 25        | 26   | 27   | 28      | 29  | 30         |
| Desenvolvimento<br>Sistemas e Tecnologias de<br>Informação e Comunicação            | ologias de Categoria: 2º Semestre                   |     |           |      |      |         |     |            |
| Ciências Empresariais Todas as disciplinas                                          | Procurar disciplinas: matema Executar               |     |           |      |      |         |     |            |

FIGURA 5

6) Para efetuar a inscrição na disciplina, poderá ser solicitada uma chave de inscrição que o professor da disciplina disponibilizará.

| Plataforma de aprendizagen                                                                 | Mobile apps<br>online da Universidade Atlântica                                                                             | So                                                                                                    | f       | net  | worl  | k s    | /    | Alun |
|--------------------------------------------------------------------------------------------|----------------------------------------------------------------------------------------------------|----------------------------------------------------------------------------------------------------|---------|------|-------|--------|------|------|
| NAVEGAÇÃO                                                                                  | Página principal ) Disciplinas Saúde Enfermagem 2º Semestre<br>ESMO-ENF Inscrever-me nesta disciplina O Opcões de inscrição | 🛗 c                                                                                                    | ALEN    | NDÁF | RIO   |        |      |      |
| Página principal     Minba página principal                                                | Opcões de inscrição                                                                                                    | Agosto 2014                                                                                                    |         |      |       |        |      |      |
| 🌢 Meu perfil                                                                               | opções de mserição                                                                                                    | Dom                                                                                                    | Seg     | Ter  | Qua   | Qui    | Sex  | Sab  |
| Disciplina atual     ESMO-ENF     Disciplinas     CATEGORIAS DE     Auto-inscrição (Aluno) | Enfermagem de Saúde Materna e Obstetrícia                                                                                   |                                                                                                    |         |      |       |        | 1    | 2    |
|                                                                                            | E <sup>e</sup>                                                                                                    | 3                                                                                                    | 4       | 5    | 6     | 7      | 8    | 9    |
|                                                                                            | 10                                                                                                    | 11                                                                                                    | 12      | 13   | 14    | 15     | 16   |      |
|                                                                                            | 17                                                                                                    | 18                                                                                                    | 19      | 20   | 21    | 22     | 23   |      |
| DISCIPLINAS                                                                                | Senha de 📃 Revelar                                                                                                    | 24                                                                                                    | 25      | 26   | 27    | 28     | 29   | 30   |
| 🤉 Saúde                                                                                    |                                                                                                    | 31                                                                                                    |         |      |       |        |      |      |
| Desenvolvimento                                                                            |                                                                                                    |                                                                                                    | D DE    | EVEN | ITOS  |        |      |      |
| ۶ Sistemas e Tecnologias de<br>nformação e Comunicação                                     | Inscrever-me                                                                                                    | <ul> <li>Ocultar eventos globais</li> <li>Ocultar eventos da disciplina</li> <li>Ocultar eventos do grupo</li> </ul> |         |      |       |        |      |      |
| 🤅 Ciências Empresariais                                                                    |                                                                                                    |                                                                                                    |         |      |       |        |      |      |
| Todas as disciplinas                                                                       |                                                                                                    | @ Ocu                                                                                                    | ultar e | vent | os do | utiliz | ador |      |

7) Encontra-se inscrito na disciplina e com acesso ao conteúdo disponibilizado pelo professor.

| Plataforma de aprendizagem oni | Mobile apps<br>ine da Universidade Atlântica                                                                                                    | Sc         | f       | net   | wor    | ks     |        | Alu |
|--------------------------------|----------------------------------------------------------------------------------------------------|------------|---------|-------|--------|--------|--------|-----|
| A NAVEGAÇÃO                    | Página principal () As minhas disciplinas () Saúde () Enfermagem ()<br>2º Semestre () ESMO-ENF                                                                                                    | ( <b>(</b> | ALEN    | NDÁF  | RIO    |        |        |     |
| # Página principal             | Docente(s):                                                                                                    | -          |         | Ago   | sto 2  | 014    |        |     |
| Minha página principal         | Contactos:                                                                                                    | Dom        | Seg     | Ter   | Qua    | Qui    | Sex    | Si  |
| 🚨 Meu perfil                   | Horário de Atendimento:                                                                                                    |            |         |       |        |        | 1      |     |
| Disciplina atual               |                                                                                                    |            |         |       |        |        |        |     |
| Participantes                  | Fórum Notícias                                                                                                    | 3          | 4       | 5     | 6      | 7      | 8      | 9   |
| 🖿 As minhas disciplinas        | FUC ESMO                                                                                                    | 10         | 11      | 12    | 13     | 14     | 15     | 1   |
|                                |                                                                                                    | 17         | 18      | 19    | 20     | 21     | 22     | 2   |
| AS MINHAS                      | Sumários 🖌                                                                                                    | 24         | 25      | 26    | 27     | 28     | 29     | 3   |
| DISCIPLINAS                    | 6° Disumario 10-02 (14b-16b) T - EP6°                                                                                                    |            |         |       |        |        |        |     |
| Enfermagem de Saúde Materna e  | ≪ □Sumário 11-02 (14h-16h) T - MB                                                                                                    | 31         |         |       |        |        |        |     |
| Obstetrícia                    | 🃽 🖵 Sumário 12-02 (14h-17h) CB                                                                                                    | TIP        | O DE    | EVEN  | ITOS   |        |        |     |
| Todas as disciplinas           | o: DSumário 13-02 (14h-16h) FP                                                                                                    | 00         | iltar e | event | os ala | hais   |        |     |
|                                | C Sumário 17-02 (8h-10h) MB                                                                                                    | @ Oc       | ultar e | event | os da  | disci  | plina  |     |
|                                | C DSumario 19-02 (36-10h) CB                                                                                                    | @ Oc       | ultar e | event | os do  | grup   | 00     |     |
| ADMINISTRAÇÃO                  | 📽 🛄 Sumário 24-02 (8h-10h) T - MB                                                                                                    | @ Oc       | ultar e | event | os do  | utiliz | ador   | 1   |
| Administração da disciplina    | <b>&amp; D</b> Sumário 24-02 (14h-16h)                                                                                                    |            |         |       |        |        |        |     |
| Cancelar a minha inscrição na  | © □Sumário 26-02 (14-17h) CB                                                                                                    | 0          |         |       |        | C.     |        |     |
| disciplina ESMO-ENF            | Comparison 05-03 (8h-19h) T MB     Comparison 05-03 (14h 17h) CB     Comparison 05-03 (14h 17h) CB | rón.       | RUC     | UKA   | RINC   | 15     |        |     |
| III Pauta                      | C □Sumario 10-03 (14h-15h) MB                                                                                                    | FORU       | JNS     |       |        |        |        |     |
| Meu perfil                     | 📽 🛄 Sumário 10-03 (15h-16h) FP                                                                                                    |            |         |       |        | E      | xecuta | ar  |
|                                | 📽 🛄 Sumário 12-03 (8h-10h)                                                                                                    |            | Dee     |       |        | and a  | 0      |     |